Link to article: https://discover.claromentis.com/knowledgebase/articles/488/org-chart-admin

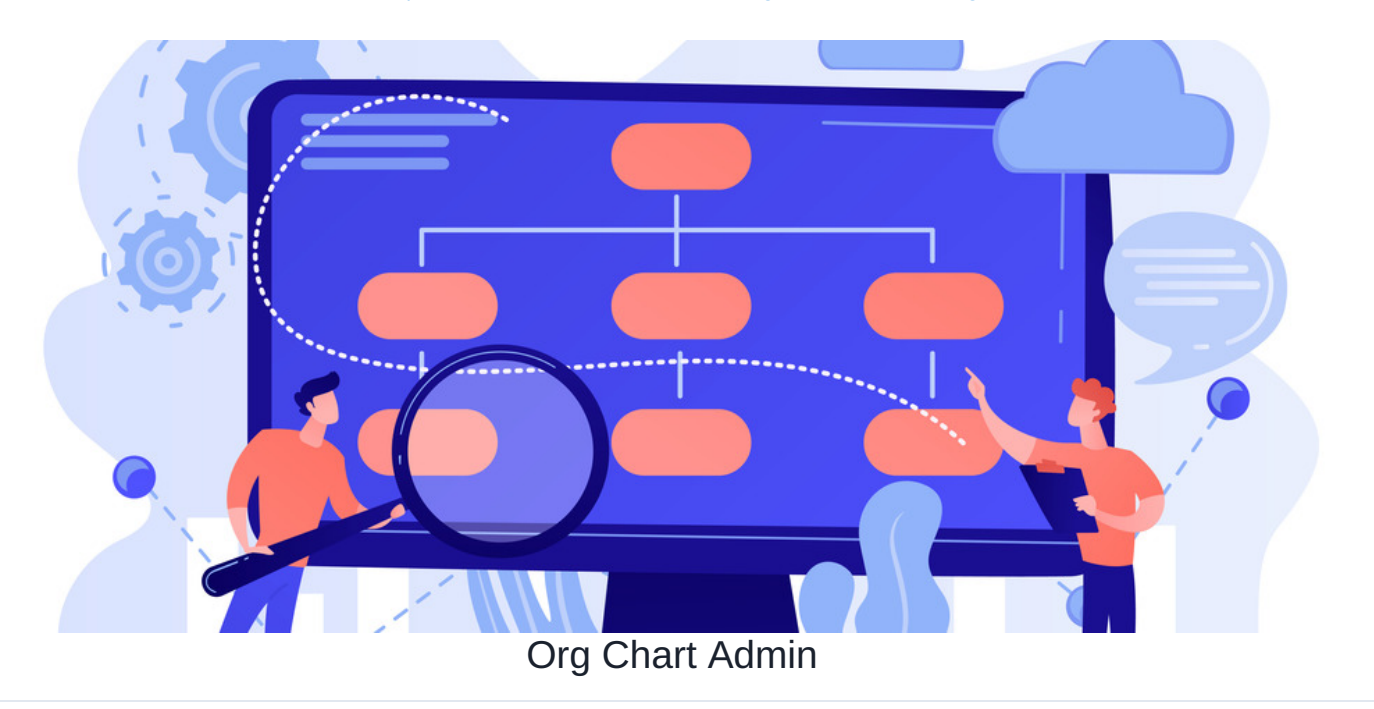

In this article, you will be given an overview of the admin area of the Org Chart application.

The Org Chart admin panel consists of two sections Org Chart List and Permissions

## The admin side & course permissions

To access the admin panel of the Org Chart application, you will need to be granted permission as an Org Chart admin.

For more information on how to assign sysadmins, clickhere.

## **Org Chart list**

When accessing the Org Chart List section, you will be presented with all org charts.

In this section, Org Chart admins can delete and edit any existing Org chart.

| Admin / Org charts |                                               |                   | ٨       |
|--------------------|-----------------------------------------------|-------------------|---------|
| Org Charts List    | These are the currently available org charts. |                   |         |
| Permissions        | 10 v entries per page                         |                   |         |
|                    | Org chart name                                | Head of org chart | Actions |
|                    | Claromentis                                   | Nigel Davies      | 亩 🖌     |
|                    | HR                                            | Pippa Fraser      | ā 🗡     |
|                    | Marketing                                     | Charles Johnston  | 亩 🖌     |
|                    | Sales                                         | Anne Wilkins      | ā 🗡     |
|                    | Showing I to 4 of 4 entries                   |                   |         |

To delete an org chart, click on the **Delete** (bin) icon. Please be aware that a deleted chart cannot be restored and you may have to create the chart again.

To edit an org chart, click on the Edit (pencil) icon. This will allow you to make all changes, similar to the front-end of the application.

| Admin / Org charts / Edi | it Org chart                      |                                                        |         |
|--------------------------|-----------------------------------|--------------------------------------------------------|---------|
| Org Charts List          | Edit Org chart                    |                                                        |         |
| Permissions              | Title                             | Marketing                                              |         |
|                          | Web Address                       | /orgchart/ marketing                                   |         |
|                          | Who is the head of the org chart? | Charles Johnston • Browse 🗆 Show this person's manager |         |
|                          | Depth                             | 3                                                      |         |
|                          | Excluding users<br>(optional) 🕖   | Browse                                                 |         |
|                          | Who can view this org chart?      | Start typing to add Browse Remove                      |         |
|                          | Cover image<br>(optional)         | All registered                                         |         |
|                          |                                   | Apply Changes Preview Cancel Delete Or                 | g chart |

## Permissions

In the **Permissions** section, you can set up the front-end permissions of the Org chart application.

Any user specifed in the permissions field can create & edit any existing org chart from the front-end of the application.

| Admin / Org charts / P | Permissions                                           | * |  |
|------------------------|-------------------------------------------------------|---|--|
| Org Charts List        | Specify who has rights to create and edit org charts. |   |  |
| Permissions            | Start typing to add Browse Remove                     |   |  |
|                        | Role: Administrators                                  |   |  |
|                        | View matching users                                   |   |  |
|                        | Apply permissions                                     |   |  |
|                        |                                                       |   |  |
|                        |                                                       |   |  |
|                        |                                                       |   |  |
|                        |                                                       |   |  |
|                        |                                                       |   |  |

**Reminder:** Ensure only appropriate users have been granted front-end permissions as these users will be able to create, edit and delete any existing org chart. Deleted content is permanently removed and cannot be restored.

Last modified on 1 December 2023 by Hannah Door

Created on 26 October 2018 by Michael Hassman Tags: intranet, org chart, user guide, administrator